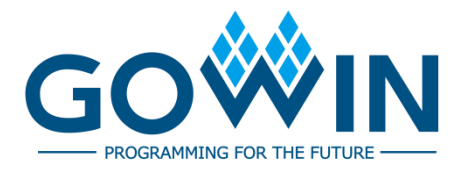

# Gowin\_EMPU(GW1NS-4C) Hardware Design

## **Reference Manual**

IPUG932-2.0E, 03/14/2024

#### Copyright © 2024 Guangdong Gowin Semiconductor Corporation. All Rights Reserved.

**GOWIN** is a trademark of Guangdong Gowin Semiconductor Corporation and is registered in China, the U.S. Patent and Trademark Office, and other countries. All other words and logos identified as trademarks or service marks are the property of their respective holders. No part of this document may be reproduced or transmitted in any form or by any denotes, electronic, mechanical, photocopying, recording or otherwise, without the prior written consent of GOWINSEMI.

#### Disclaimer

GOWINSEMI assumes no liability and provides no warranty (either expressed or implied) and is not responsible for any damage incurred to your hardware, software, data, or property resulting from usage of the materials or intellectual property except as outlined in the GOWINSEMI Terms and Conditions of Sale. GOWINSEMI may make changes to this document at any time without prior notice. Anyone relying on this documentation should contact GOWINSEMI for the current documentation and errata.

## **Revision History**

| Date       | Version | Description                                                                                                    |  |  |
|------------|---------|----------------------------------------------------------------------------------------------------|--|--|
| 04/20/2020 | 1.0E    | Initial version published.                                                                                                    |  |  |
| 02/08/2021 | 1.1E    | <ul> <li>AHB PSRAM Memory Interface peripheral supported.</li> <li>AHB HyperRAM Memory Interface peripheral supported.</li> <li>APB SPI Nor Flash peripheral supported.</li> <li>GPIO supports multiple port types.</li> <li>I<sup>2</sup>C supports multiple port types.</li> <li>ARM Keil MDK as well as GOWIN MCU Designer upgraded.</li> </ul> |  |  |
| 06/21/2021 | 1.2E    | <ul> <li>Known issue of SPI full duplex read and write fixed.</li> <li>Synplify Pro removed.</li> <li>FPGA software upgraded.</li> <li>Reference design updated.</li> </ul>                                                                                                    |  |  |
| 12/16/2022 | 1.3E    | <ul> <li>Known issue of port signal name fixed.</li> <li>MCU IP updated and logic resources optimized.</li> <li>Software development kit updated.</li> </ul>                                                                                                    |  |  |
| 03/14/2024 | 2.0E    | <ul><li>System clock frequency and performance boosted.</li><li>Hardware reference design updated.</li></ul>                                                                                                    |  |  |

## Contents

| Contentsi                                                  |
|------------------------------------------------------------|
| List of Figuresiii                                         |
| List of Tablesiv                                           |
| 1 Hardware Architecture 1                                  |
| 1.1 System Architecture                                    |
| 1.2 System Feature                                         |
| 1.2.1 MCU Core System                                      |
| 1.2.2 FPGA Core System                                     |
| 1.3 System Port                                            |
| 1.4 System Resource Utilization and Performance Statistics |
| 2 Hardware Design Flow9                                    |
| 2.1 Hardware Target9                                       |
| 2.2 Software Version                                       |
| 2.3 IP Core Generator                                      |
| 2.4 Programmer                                             |
| 2.5 Design Flow                                            |
| 3 Project Template 11                                      |
| 3.1 Project Creation 11                                    |
| 3.1.1 Create a New Project 11                              |
| 3.1.2 Set Project Name and Path12                          |
| 3.1.3 Select Device                                        |
| 3.1.4 Project Creation Completed13                         |
| 3.2 Hardware Design                                        |
| 3.2.1 TPIU Configuration17                                 |
| 3.2.2 NVIC Configuration 17                                |
|                                                            |

| 3.2.3 GPIO Configuration                |
|-----------------------------------------|
| 3.2.4 UART Configuration                |
| 3.2.5 AHB2 Master / Slave Configuration |
| 3.2.6 SRAM Configuration                |
| 3.2.7 I <sup>2</sup> C Configuration    |
| 3.2.8 SPI Configuration                 |
| 3.2.9 RTC Configuration                 |
| 3.2.10 APB2 Master Configuration        |
| 3.2.11 PSRAM Memory Interface           |
| 3.2.12 HyperRAM Memory Interface        |
| 3.2.13 SPI-Flash Memory                 |
| 3.3 User Design                         |
| 3.4 Constraint                          |
| 3.5 Configuration                       |
| 3.5.1 Synthesize Configuration29        |
| 3.5.2 Place Configuration               |
| 3.5.3 Route Configuration               |
| 3.5.4 Bitstream Configuration           |
| 3.6 Synthesize                          |
| 3.7 Place & Route                       |
| 3.8 Download                            |
| Reference Design                        |

4

## **List of Figures**

| Figure 1-1 System Architecture 1                          | ł  |
|-----------------------------------------------------------|----|
| Figure 3-1 Create a FPGA Design Project 1                 | 1  |
| Figure 3-2 Set Project Name and Path 1                    | 2  |
| Figure 3-3 Select Device 1                                | 3  |
| Figure 3-4 Project Creation Completed1                    | 3  |
| Figure 3-5 Select Gowin_EMPU(GW1NS-4C) IP Core 1          | 4  |
| Figure 3-6 System Architecture1                           | 5  |
| Figure 3-7 TPIU Configuration1                            | 7  |
| Figure 3-8 NVIC Configuration1                            | 8  |
| Figure 3-9 GPIO Configuration1                            | 9  |
| Figure 3-10 UART Configuration                            | 20 |
| Figure 3-11 AHB2 Master/Slave Configuration 2             | 21 |
| Figure 3-12 SRAM Configuration                            | 22 |
| Figure 3-13 I <sup>2</sup> C Configuration                | 23 |
| Figure 3-14 SPI Configuration2                            | 23 |
| Figure 3-15 RTC Configuration                             | 24 |
| Figure 3-16 APB2 Master[1-12] Configuration 2             | 25 |
| Figure 3-17 Synthesize Configuration 3                    | 30 |
| Figure 3-18 Place Configuration                           | 31 |
| Figure 3-19 Route Configuration                           | 32 |
| Figure 3-20 Bitstream Configuration                       | 32 |
| Figure 3-21 Synthesize 3                                  | 33 |
| Figure 3-22 Place & Route                                 | 34 |
| Figure 3-23 Download Configuration for GW1NS-4C/GW1NSR-4C | 35 |
| Figure 3-24 Download Configuration for GW1NSER-4C3        | 35 |

## **List of Tables**

| Table 1-1 Definition of System Ports                             | 3  |
|------------------------------------------------------------------|----|
| Table 1-2 System Resource Utilization and Performance Statistics | 8  |
| Table 3-1 System Configuration Options                           | 16 |
| Table 3-2 Base Address Mapping of APB2 Master [1-12]             | 26 |

## **1** Hardware Architecture

## **1.1 System Architecture**

Gowin\_EMPU(GW1NS-4C) is an on-chip system consisting of MCU core system and FPGA core system, as shown in Figure 1-1.

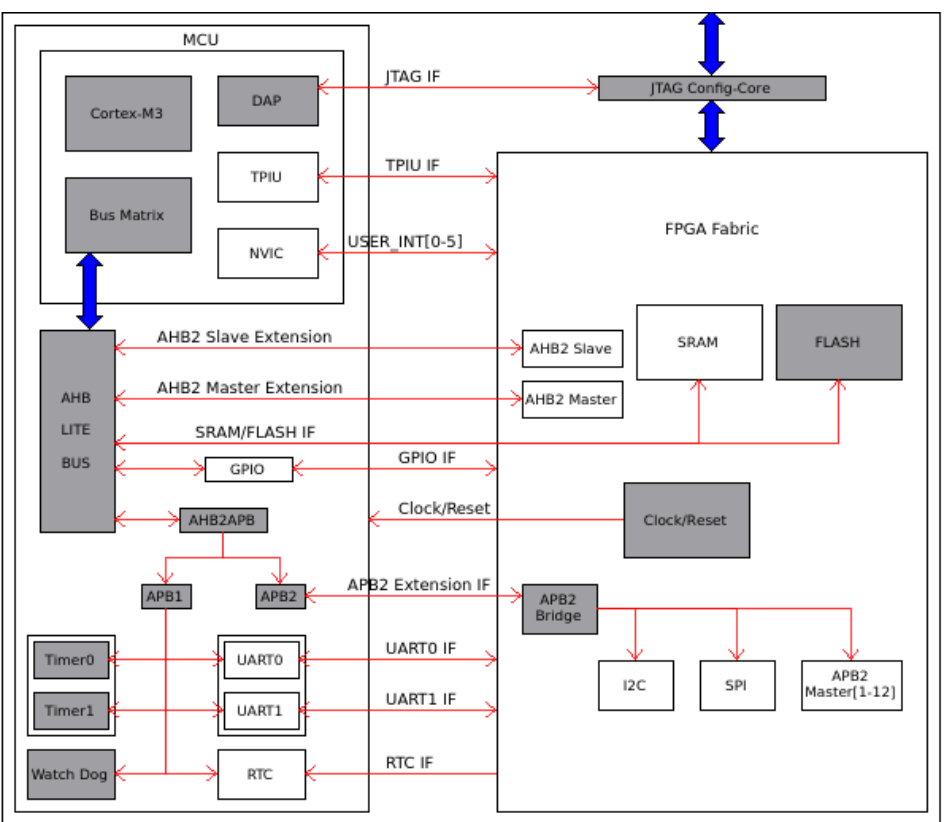

Figure 1-1 System Architecture

MCU core system consists of MCU Core, AHB and peripherals, AHB2APB Bridge, APB1 and peripherals.

FPGA core system consists of the clock and reset signal input, data

SRAM, instruction FLASH of MCU core system, APB2 Bridge, APB2 and peripherals.

## **1.2 System Feature**

Gowin\_EMPU(GW1NS-4C) includes two sub-systems:

- MCU core system
- FPGA core system

## 1.2.1 MCU Core System

MCU core system includes:

- MCU Core:
  - ARM Cortex-M3 Core, ARM architecture v7-M Thumb2 supporting 16-bit and 32-bit instruction set
  - DAP (Debug Access Port)
  - Bus Matrix
  - NVIC (Nested Vector Interrupt Controller)
  - TPIU (Trace Port Interface Unit)
- AHB and peripherals
  - GPIO
  - AHB2 Master user extension interface
  - AHB2 Slave user extension interface
- AHB2APB Bridge
- APB and peripherals
  - UART0
  - UART1
  - Timer0
  - Timer1
  - Watch Dog
  - RTC
  - APB2 Extension Interface

## 1.2.2 FPGA Core System

FPGA core system includes:

- External crystal oscillator clock input or internal crystal oscillator clock can be as the system clock source of MCU core system. The max. frequency of the system clock is up to 200MHz (Subject to the project design and the chip in use).
- The reset signal input can be as the system reset signal of MCU core system.
- Six user interrupt handling signals for user extension peripherals
- AHB Extension interface
  - SRAM and FLASH can be as the data and instruction memory respectively of MCU core system
  - One AHB2 Master user extension interface
  - One AHB2 Slave user extension interface
- APB2 Extension Interface
  - SPI Master
  - I<sup>2</sup>C Master
  - Twelve APB2 Master user extension interfaces
- Memory
  - The SRAM Size can be configured as 2KB, 4KB, 8KB and 16KB.
  - The FLASH Size as 32KB.

## 1.3 System Port

The definition of system ports is as shown in Table 1-1.

| Name       | I/O | Data Width | Description                      | Module |
|------------|-----|------------|----------------------------------|--------|
| sys_clk    | in  | 1          | System clock signal              | -      |
| reset_n    | in  | 1          | System reset signal              | -      |
| trace_clk  | out | 1          | TPIU clock signal                | трш    |
| trace_data | out | [3:0]      | TPIU data output signal          | TPIO   |
| user_int_0 | in  | 1          | User Interrupt handling signal 0 |        |
| user_int_1 | in  | 1          | User Interrupt handling signal 1 | NVIC   |

#### Table 1-1 Definition of System Ports

| Name          | I/O   | Data Width | Description                                 | Module                            |
|---------------|-------|------------|---------------------------------------------|-----------------------------------|
| user_int_2    | in    | 1          | User Interrupt handling signal 2            |                                   |
| user_int_3    | in    | 1          | User Interrupt handling signal 3            |                                   |
| user_int_4    | in    | 1          | User Interrupt handling signal 4            |                                   |
| user_int_5    | in    | 1          | User Interrupt handling signal 5            |                                   |
| gpio          | inout | [15:0]     | GPIO signal                                 | GPIO I/O                          |
| gpioin        | in    | [15:0]     | GPIO input signal                           |                                   |
| gpioout       | out   | [15:0]     | GPIO output signal                          | GPIO non-I/O                      |
| gpioouten     | out   | [15:0]     | GPIO output enable signal                   |                                   |
| uart0_rxd     | in    | 1          | UART0 receive signal                        |                                   |
| uart0_txd     | out   | 1          | UART0 transmit signal                       | UARTU                             |
| uart1_rxd     | in    | 1          | UART1 receive signal                        |                                   |
| uart1_txd     | out   | 1          | UART1 transmit signal                       | UARI1                             |
| scl           | inout | 1          | I <sup>2</sup> C serial clock signal        | l <sup>2</sup> C Master I/O       |
| sda           | inout | 1          | I <sup>2</sup> C serial data signal         |                                   |
| sclin         | in    | 1          | I <sup>2</sup> C serial clock input signal  | · I <sup>2</sup> C Master non-I/O |
| sclout        | out   | 1          | I <sup>2</sup> C serial clock output signal |                                   |
| sclouten      | out   | 1          | I <sup>2</sup> C serial clock output enable |                                   |
| sdain         | in    | 1          | l <sup>2</sup> C sorial data input signal   |                                   |
| sdaout        |       | 1          | 1 <sup>2</sup> C sorial data autout signal  |                                   |
| sdaouton      | out   | 1          |                                             |                                   |
| Suadulen      | out   | 1          | signal                                      |                                   |
| mosi          | out   | 1          | SPI master output / slave input             |                                   |
| miso          | in    | 1          | SPI master input / slave output             |                                   |
| sclk          | out   | 1          | SPI clock signal                            | SPI Master                        |
| nss           | out   | 1          | SPI slave selection signal                  |                                   |
| rtc_src_clk   | in    | 1          | RTC signal                                  | RTC                               |
| master_hclk   | out   | 1          | Master clock signal                         |                                   |
| master_hrst   | out   | 1          | Master reset signal                         | AHB2 Master                       |
| master_hsel   | out   | 1          | Master selection signal                     |                                   |
| master_haddr  | out   | [31:0]     | Master address signal                       |                                   |
| master_htrans | out   | [1:0]      | Master transmit type signal                 |                                   |

| Name             | I/O | Data Width | Description                         | Module     |
|------------------|-----|------------|-------------------------------------|------------|
| master_hwrite    | out | 1          | I/O of Master read and write signal |            |
| master_hsize     | out | [2:0]      | Master transmit Size signal         |            |
| master_hburst    | out | [2:0]      | Master burst type signal            |            |
| master_hprot     | out | [3:0]      | Master protect and control signal   |            |
| master_memattr   | out | [1:0]      | Master memattr signal               |            |
| master_exreq     | out | 1          | Matter exreq signal                 |            |
| master_hmaster   | out | [3:0]      | Master label signal                 |            |
| master_hwdata    | out | [31:0]     | Master write data signal            |            |
| master_hmastlock | out | 1          | Master lock signal                  |            |
| master_hreadymux | out | 1          | Master hreadymux signal             |            |
| master_hauser    | out | 1          | Master hauser signal                |            |
| master_hwuser    | out | [3:0]      | Master hwuser signal                |            |
| master_hrdata    | in  | [31:0]     | Master read data signal             |            |
| master_hreadyout | in  | 1          | Master hreadyout signal             |            |
| master_hresp     | in  | 1          | Master transmit status signal       |            |
| master_exresp    | in  | 1          | Master exresp signal                |            |
| master_hruser    | in  | [2:0]      | Master hruser signal                |            |
| slave_hsel       | in  | 1          | Slave selection signal              |            |
| slave_haddr      | in  | [31:0]     | Slave address signal                |            |
| slave_htrans     | in  | [1:0]      | Slave transmit type signal          |            |
| slave_hwrite     | in  | 1          | I/O of Slave read and write signal  |            |
| slave_hsize      | in  | [2:0]      | Slave transmit Size signal          |            |
| slave_hburst     | in  | [2:0]      | Slave burst type signal             |            |
| slave_hprot      | in  | [3:0]      | Slave protect and control signal    |            |
| slave_hmaster    | in  | [3:0]      | Slave label signal                  | ADD2 Slave |
| slave_hwdata     | in  | [31:0]     | Slave write data signal             |            |
| slave_hmastlock  | in  | 1          | Slave lock signal                   |            |
| slave_hrdata     | out | [31:0]     | Slave read data signal              |            |
| slave_hready     | out | 1          | Slave ready signal                  |            |
| slave_hresp      | out | 1          | Slave transmit status signal        |            |
| slave_hexresp    | out | 1          | Slave hexresp signal                |            |

| Name            | I/O | Data Width | Description                              | Module          |
|-----------------|-----|------------|------------------------------------------|-----------------|
| slave_hruser    | out | [2:0]      | Slave hruser signal                      |                 |
| slave_hmemattr  | in  | [1:0]      | Slave hmemattr signal                    |                 |
| slave_hexreq    | in  | 1          | Slave hexreq signal                      |                 |
| slave_hauser    | in  | 1          | Slave hauser signal                      |                 |
| slave_hwuser    | in  | [3:0]      | Slave hwuser signal                      |                 |
| master_pclk     | out | 1          | APB2 Master clock signal                 |                 |
| master_prst     | out | 1          | APB2 Master reset signal                 |                 |
| master_penable  | out | 1          | APB2 Master enable signal                |                 |
| master_paddr    | out | [7:0]      | APB2 Master address signal               | ADD2 Mostor     |
| master_pwrite   | out | 1          | I/O of APB2 Master read and write signal | [1-12]          |
| master_pwdata   | out | [31:0]     | APB2 Master write data signal            |                 |
| master_pstrb    | out | [3:0]      | APB2 Master write strobe signal          |                 |
| master_pprot    | out | [2:0]      | APB2 Master protect type signal          |                 |
| master_psel1    | out | 1          | APB2 Master [1] selection signal         |                 |
| master_pready1  | in  | 1          | APB2 Master [1] ready Signal             |                 |
| master_prdata1  | in  | [31:0]     | APB2 Master [1 ] read data signal        | APB2 Master [1] |
| master_pslverr1 | in  | 1          | APB2 Master[ ] transmit failure signal   |                 |
| master_psel2    | out | 1          | APB2 Master [2] selection signal         |                 |
| master_pready2  | in  | 1          | APB2 Master [2] ready Signal             |                 |
| master_prdata2  | in  | [31:0]     | APB2 Master [2 ] read data<br>signal     | APB2 Master [2] |
| master_pslverr2 | in  | 1          | APB2 Master[ ] transmit failure signal   |                 |
| master_psel3    | out | 1          | APB2 Master [3] selection signal         |                 |
| master_pready3  | in  | 1          | APB2 Master [3] ready Signal             |                 |
| master_prdata3  | in  | [31:0]     | APB2 Master [3 ] read data<br>signal     | APB2 Master [3] |
| master_pslverr3 | in  | 1          | APB2 Master[ ] transmit failure signal   |                 |
| master_psel4    | out | 1          | APB2 Master [4] selection signal         |                 |
| master_pready4  | in  | 1          | APB2 Master [4] ready signal             | AFDZ WASIER [4] |

| Name            | I/O | Data Width | Description                            | Module           |
|-----------------|-----|------------|----------------------------------------|------------------|
| master_prdata4  | in  | [31:0]     | APB2 Master [4 ] read data signal      |                  |
| master_pslverr4 | in  | 1          | APB2 Master[] transmit failure signal  |                  |
| master_psel5    | out | 1          | APB2 Master [5] selection signal       |                  |
| master_pready5  | in  | 1          | APB2 Master [5] ready signal           |                  |
| master_prdata5  | in  | [31:0]     | APB2 Master [5 ] read data signal      | APB2 Master [5]  |
| master_pslverr5 | in  | 1          | APB2 Master[ ] transmit failure signal |                  |
| master_psel6    | out | 1          | APB2 Master [6] selection signal       |                  |
| master_pready6  | in  | 1          | APB2 Master [6] ready signal           |                  |
| master_prdata6  | in  | [31:0]     | APB2 Master [6 ] read data signal      | APB2 Master [6]  |
| master_pslverr6 | in  | 1          | APB2 Master[] transmit failure signal  |                  |
| master_psel7    | out | 1          | APB2 Master [7] selection signal       |                  |
| master_pready7  | in  | 1          | APB2 Master [7] ready signal           |                  |
| master_prdata7  | in  | [31:0]     | APB2 Master [7 ] read data signal      | APB2 Master [7]  |
| master_pslverr7 | in  | 1          | APB2 Master[ ] transmit failure signal |                  |
| master_psel8    | out | 1          | APB2 Master [8] selection signal       |                  |
| master_pready8  | in  | 1          | APB2 Master [8] ready signal           |                  |
| master_prdata8  | in  | [31:0]     | APB2 Master [8 ] read data signal      | APB2 Master [8]  |
| master_pslverr8 | in  | 1          | APB2 Master[] transmit failure signal  |                  |
| master_psel9    | out | 1          | APB2 Master [9] selection signal       |                  |
| master_pready9  | in  | 1          | APB2 Master [9] ready signal           |                  |
| master_prdata9  | in  | [31:0]     | APB2 Master [9 ] read data<br>signal   | APB2 Master [9]  |
| master_pslverr9 | in  | 1          | APB2 Master[] transmit failure signal  |                  |
| master_psel10   | out | 1          | APB2 Master [10] selection             | APB2 Master [10] |

| Name             | I/O | Data Width | Description                             | Module           |
|------------------|-----|------------|-----------------------------------------|------------------|
|                  |     |            | signal                                  |                  |
| master_pready10  | in  | 1          | APB2 Master [10] ready signal           |                  |
| master_prdata10  | in  | [31:0]     | APB2 Master [10 ] read data signal      |                  |
| master_pslverr10 | in  | 1          | APB2 Master[ ] transmit failure signal  |                  |
| master_psel11    | out | 1          | APB2 Master [11 ] selection signal      |                  |
| master_pready11  | in  | 1          | APB2 Master [11 ] ready signal          |                  |
| master_prdata11  | in  | [31:0]     | APB2 Master [11 ] read data signal      | APB2 Master [11] |
| master_pslverr11 | in  | 1          | APB2 Master[11] transmit failure signal |                  |
| master_psel12    | out | 1          | APB2 Master [12] selection signal       |                  |
| master_pready12  | in  | 1          | APB2 Master [12] ready signal           |                  |
| master_prdata12  | in  | [31:0]     | APB2 Master [12 ] read data signal      | APB2 Master [12] |
| master_pslverr12 | in  | 1          | APB2 Master[12] transmit failure signal |                  |

## **1.4 System Resource Utilization and Performance**

## **Statistics**

The system resource utilization and performance statistics of Gowin\_EMPU(GW1NS-4C) are as shown in Table 1-2 .

| Table 1-2 System Resource Uti | lization and Performance Statistics |
|-------------------------------|-------------------------------------|
|-------------------------------|-------------------------------------|

| Resources                                 | 1     Te | Registers  | BSRAMe    | Frequency |
|-------------------------------------------|----------|------------|-----------|-----------|
| Configuration                             | LUIS     | Tregisters | DOIVAIVIS | (MHz)     |
| MCU core system                           | 33       | 19         | 4         | 200       |
| MCU core system + I2C Master + SPI Master | 456      | 282        | 4         | 100       |
| MCU core system + APB SPI-Flash Memory    | 1073     | 618        | 4         | 50        |
| MCU core system + AHB PSRAM Memory        | 1709     | 1464       | 4         | 100       |
| MCU core ssystem + AHB HyperRAM Memory    | 1163     | 1008       | 4         | 100       |

# **2** Hardware Design Flow

## 2.1 Hardware Target

- DK-START-GW1NSR4C-QN48G V1.1
   GW1NSR-LV4CQN48GC7/I6
- DK-START-GW1NSR4C-QN48P V1.1
   GW1NSR-LV4CQN48PC7/I6
- DK-START-GW1NSR4C-MG64P V1.1
   GW1NSR-LV4CMG64PC7/I6

## 2.2 Software Version

Tested software version: Gowin\_V1.9.9.01 (64-bit)

## 2.3 IP Core Generator

The IP Core Generator tool from Gowin Software is used to configure and generate Gowin\_EMPU(GW1NS-4C) IP Core.

## 2.4 Programmer

Gowin Programmer tool is used to download the bitstream file of Gowin\_EMPU(GW1NS-4C).

For the Gowin Programmer usage, please refer to <u>SUG502, Gowin</u> <u>Programmer User Guide</u>.

## 2.5 Design Flow

Gowin\_EMPU(GW1NS-4C) hardware design flow is as follows:

• Configure and generate Gowin\_EMPU(GW1NS-4C) IP Core using IP

Core Generator and import the current project.

- Instantiate Gowin\_EMPU(GW1NS-4C), import user design, and connect user design with Gowin\_EMPU Top Module.
- Add physical and timing Constraints.
- Use GowinSynthesis to synthesize and generate post-synthesis netlist file.
- Use Place & Route to generate bitstream file.
- Use Programmer to download bitstream file to chip to chip.

# **3** Project Template

## 3.1 Project Creation

#### 3.1.1 Create a New Project

Double click to open the Gowin Software. Click "File > New... > FPGA Design Project" on the menu bar, as shown in Figure 3-1.

Figure 3-1 Create a FPGA Design Project

| 🗱 GOWIN FPGA Designer - [Start Page] | _                                                                                                    |                                       |
|--------------------------------------|----------------------------------------------------------------------------------------------------|---------------------------------------|
| ♀ File Edit Project Tools Window     | Help                                                                                                    | _ 8 ×                                 |
|                                      | » 🔁 🛍 🛛 🔀 👶 👫 🎫 🎟 🖂                                                                                                    |                                       |
| Recent Projects:                     | Quick Start           Image: Project solution of the solution of the sol | · · · · · · · · · · · · · · · · · · · |
| %<br>Console Message                 |                                                                                                    |                                       |
|                                      |                                                                                                    |                                       |

#### 3.1.2 Set Project Name and Path

Enter the project name and select the project path, as shown in Figure 3-2.

Figure 3-2 Set Project Name and Path

| 🐳 Project Wizard         |                                                                                                    | ×  |
|--------------------------|----------------------------------------------------------------------------------------------------|----|
| 🔿 Project Name           | Project Name                                                                                                    |    |
| Select Device<br>Summary | Enter a name for your project, and specify a directory where the project will be stored. The directory will be<br>created if it doesn't exist. |    |
|                          | Name: gowin_empu<br>Create in: F:/                                                                                                    | ]  |
|                          | Next > Canc                                                                                                    | el |

#### 3.1.3 Select Device

Configure "Series", "Device", "Device Version", "Package", "Speed", and "Part Number", as shown in Figure 3-3.

Take DK\_START\_GW1NSR4C\_QN48G\_V1.1 reference design as an instance.

- Series: GW1NSR
- Device: GW1NSR-4C
- Device Version: Any
- Package: QFN48G
- Speed: C7/I6
- Part Number: GW1NSR-LV4CQN48GC7/I6

| W Project Wizard |                                                          |        |           |        |          |                |                |         |
|------------------|----------------------------------------------------------|--------|-----------|--------|----------|----------------|----------------|---------|
| Project Name     | Select Device                                            |        |           |        |          |                |                |         |
| Select Device    | Specify a target device for your<br>Filter               | r proj | ect       |        |          |                |                |         |
|                  | Series:                                                  | GW     | 1NSR      | ~      | Package: | QFN48G         |                | ~       |
|                  | Device:                                                  | GW     | 1NSR-4C   | ~      | Speed:   | C7/I6          |                | ~       |
|                  | Device Version:<br>*no version number is initial version | Any    |           | ~      |          |                |                |         |
|                  | Part Number                                              |        | Device    | Device | Version  | Package        | Speed          | Voltage |
|                  | GW1NSR-LV4CQN48GC7/I6                                    |        | GW1NSR-4C |        |          | QFN48G         | C7/I6          | LV      |
|                  |                                                          |        |           |        |          |                |                |         |
|                  |                                                          |        |           |        |          |                |                |         |
|                  |                                                          |        |           |        |          |                |                |         |
|                  | <                                                        |        |           |        |          |                |                | >       |
|                  |                                                          |        |           |        |          | < <u>B</u> ack | <u>N</u> ext > | Cancel  |

#### Figure 3-3 Select Device

## 3.1.4 Project Creation Completed

Project creation is completed, as shown in Figure 3-4.

#### **Figure 3-4 Project Creation Completed**

| 🐳 Project Wizard                                      |                                                                                                    |                                     | × |
|-------------------------------------------------------|----------------------------------------------------------------------------------------------------|-------------------------------------|---|
| ♀ Project Wizard Project Name Select Device ♥ Summary | Summary Project Name: gowin_empu Directory: F:\ Source Directory: F:\gowin_empu\src Implementation Directory: F:\gowin_empu\impl Device Part Number: GWINSR-LV4CQN48GC7/I6 Series: GWINSR Device: GWINSR-C |                                     | × |
|                                                       | Package: QFN48G<br>Speed: C7/I6                                                                                                    |                                     |   |
|                                                       |                                                                                                    | < <u>B</u> ack <u>Finish</u> Cancel |   |

## 3.2 Hardware Design

Use IP Core Generator to generate Gowin\_EMPU(GW1NS-4C) hardware design.

Select "Tools > IP Core Generator" in the menu bar or " to open the IP Core Generator.

Select " Soft IP Core > Microprocessor System > Hard-Core-MCU > Gowin EMPU(GW1NS-4C) 2.0", as shown in Figure 3-5.

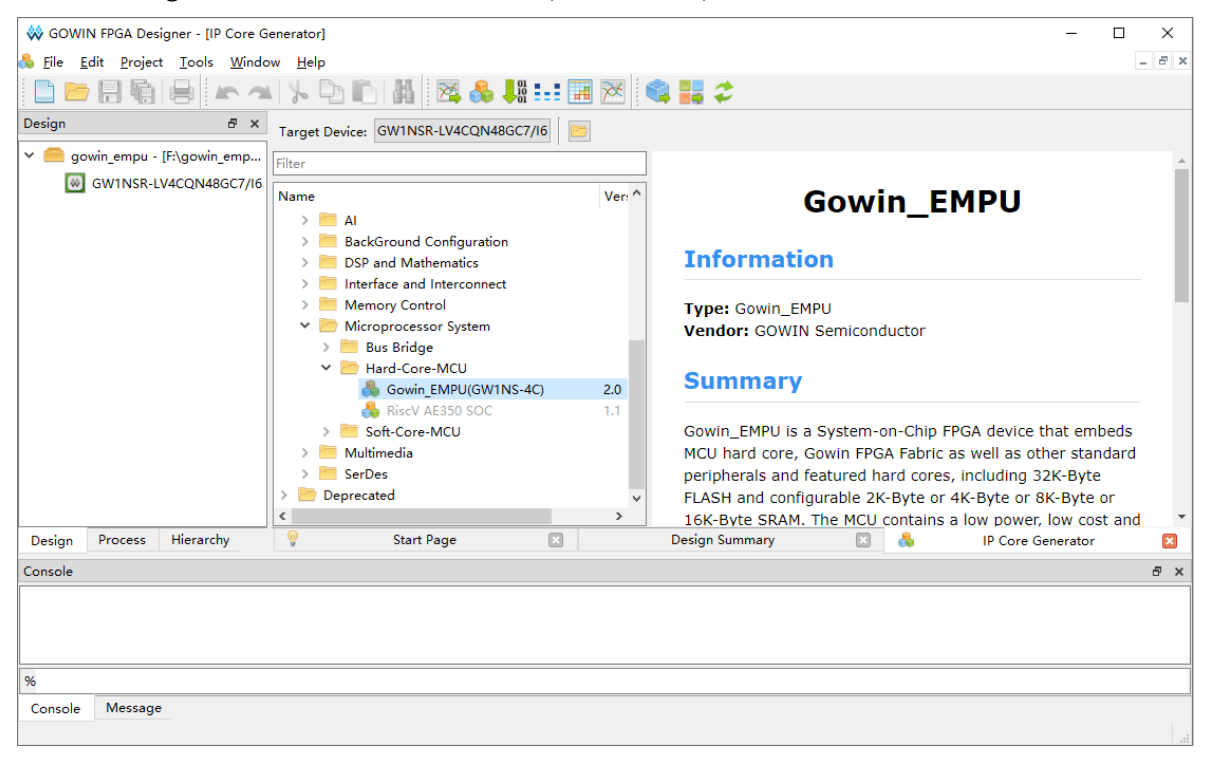

Figure 3-5 Select Gowin\_EMPU(GW1NS-4C) IP Core

The system architecture of Gowin\_EMPU(GW1NS-4C) is as shown in Figure 3-6.

The grayed modules are the default, and you can not configure; If the modules are not grayed, you can open the modules to configure.

The modules that you can choose to configure include:

- TPIU
- NVIC: six user interrupt handling signals USER\_INT0~5
- AHB2 Slave: FPGA core system can extend AHB2 Slave peripherals.
- AHB2 Master: FPGA core system can extend AHB2 Master peripherals.

- GPIO
- UART0 and UART1
- RTC
- The SRAM can be configured as 2KB, 4KB, 8KB or 16KB, 16KB by default.
- I<sup>2</sup>C: FPGA core system integrates I<sup>2</sup>C Master.
- SPI: FPGA core system integrates SPI Master.
- APB2 Master[1 -12]: FPGA core system can extend twelve APB2 Master user devices.

**Figure 3-6 System Architecture** 🐳 Gowin EMPU ?  $\times$ General Device: GW1NSR-4C Part Number: GW1NSR-LV4CQN48GC7/I6 ... Create In: F:\gowin\_empu\src\gowin\_empu File Name: gowin\_empu Module Name: Gowin\_EMPU\_Top Language: Verilog ~ MCU JTAG IF DAP Cortex-M3 TPIU IF TPIU Bus Matrio FPGA Fabric USER\_INT[0-5] NVIC AHB2 Slave Extension SRAM FLASH AHB2 Slave AHB AHB2 Master Extension AH B2 Master LITE SRAM/FLASH IF GPIO IF BUS GPIO Clock/Reset AHB2APB Clock/Res APB1 A PB2 82 Extension IF A PB2 Bridge UARTO IF Timer0 UARTO A PB2 12C SPI Master[1-12] UART1 IF UART1 Timer1 æ, RTCIF RTC Natch Dog Q ОК Cancel

The system configuration options of Gowin\_EMPU(GW1NS-4C) are as shown in Table 3-1.

| Options                     | Description                                                                 |
|-----------------------------|-----------------------------------------------------------------------------|
| Enable TPIU                 | Enable TPIU, disabled by default                                            |
| Enable USER_INT_0           | Enable user interrupt handling signal [0], disabled by default.             |
| Enable USER_INT_1           | Enable user interrupt handling signal [1], disabled by default.             |
| Enable USER_INT_2           | Enable user interrupt handling signal [2], disabled by default.             |
| Enable USER_INT_3           | Enable user interrupt handling signal [3], disabled by default.             |
| Enable USER_INT_4           | Enable user interrupt handling signal [4], disabled by default.             |
| Enable USER_INT_5           | Enable user interrupt handling signal [5], disabled by default.             |
| Enable GPIO                 | Enable GPIO, disabled by default.                                           |
| Enable GPIO I/O             | Enable GPIO inout port, enabled by default.                                 |
| Enable UART0                | Enable UART0, disabled by default.                                          |
| Enable UART1                | Enable UART1, disabled by default.                                          |
| Enable RTC                  | Enable RTC, disabled by default.                                            |
| Enable AHB2 Master          | Enable AHB2 Master user extension interface, disabled by default.           |
| Enable AHB2 Slave           | Enable AHB2 Slave user extension interface, disabled by default.            |
| Enable I <sup>2</sup> C     | Enable I <sup>2</sup> C Master, disabled by default.                        |
| Enable I <sup>2</sup> C I/O | Enable I <sup>2</sup> C inout port, enabled by default.                     |
| Enable SPI                  | Enable SPI Master, disabled by default.                                     |
| Enable APB2 Master 1        | Enable APB2 Master [1] user extension interface, disabled by default.       |
| Enable APB2 Master 2        | Enable APB2 Master [2] user extension interface, disabled by default.       |
| Enable APB2 Master 3        | Enable APB2 Master [3] user extension interface, disabled by default.       |
| Enable APB2 Master 4        | Enable APB2 Master [4] user extension interface, disabled by default.       |
| Enable APB2 Master 5        | Enable APB2 Master [5] user extension interface, disabled by default.       |
| Enable APB2 Master 6        | Enable APB2 Master [6] user extension interface, disabled by default.       |
| Enable APB2 Master 7        | Enable APB2 Master [7] user extension interface, disabled by default.       |
| Enable APB2 Master 8        | Enable APB2 Master [8] user extension interface, disabled by default.       |
| Enable APB2 Master 9        | Enable APB2 Master [9] user extension interface, disabled by default.       |
| Enable APB2 Master 10       | Enable APB2 Master [10] user extension interface, disabled by default.      |
| Enable APB2 Master 11       | Enable APB2 Master [11] user extension interface, disabled by default.      |
| Enable APB2 Master 12       | Enable APB2 Master [12] user extension interface, disabled by default.      |
| SRAM Size                   | The SRAM Size can be configured as 2KB, 4KB, 8KB and 16KB, 16KB by default. |

## 3.2.1 TPIU Configuration

Double click to configure TPIU, as shown in Figure 3-7.

If "Enable TPIU" is selected, Gowin\_EMPU(GW1NS-4C) supports TPIU, disabled by default.

Figure 3-7 TPIU Configuration

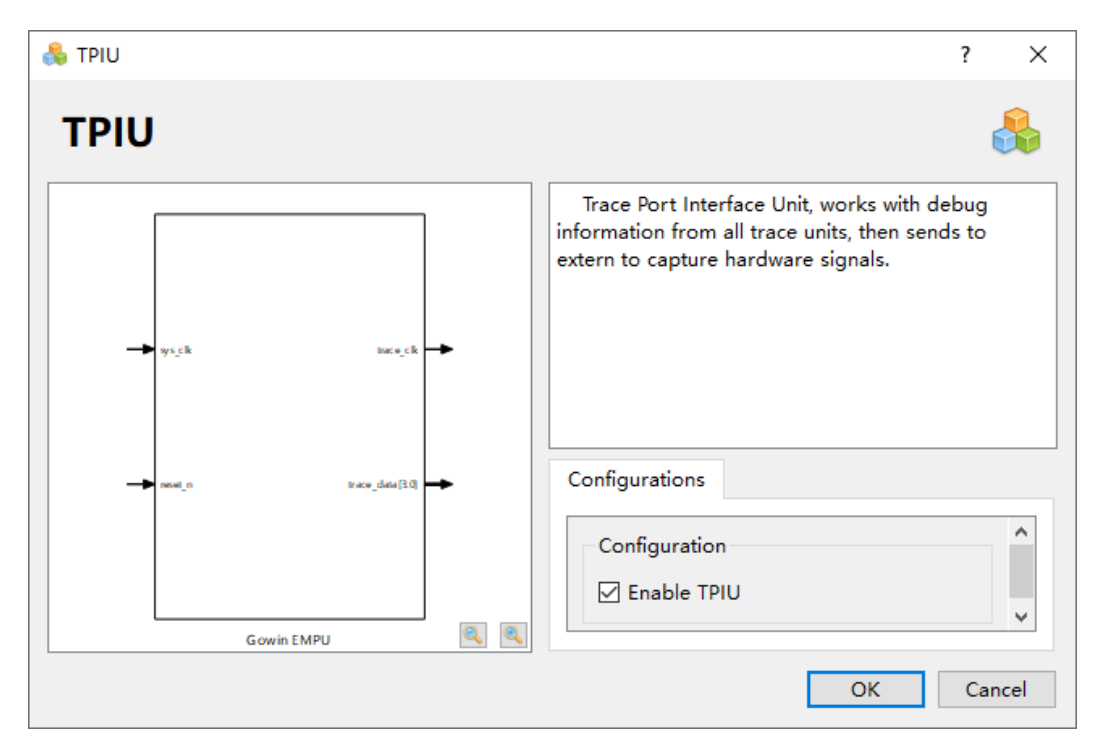

#### 3.2.2 NVIC Configuration

Double click to open NVIC to configure USER\_INT\_0~5 for user extension peripherals of FPGA core system, as shown in Figure 3-8.

- If Enable USER\_INT\_0 is selected, Gowin\_EMPU(GW1NS-4C) supports user interrupt handling signal [0], disabled by default.
- If Enable USER\_INT\_1 is selected, Gowin\_EMPU(GW1NS-4C) supports user interrupt handling signal [1], disabled by default.
- If Enable USER\_INT\_2 is selected, Gowin\_EMPU(GW1NS-4C) supports user interrupt handling signal [2], disabled by default.
- If Enable USER\_INT\_3 is selected, Gowin\_EMPU(GW1NS-4C) supports user interrupt handling signal [3], disabled by default.
- If Enable USER\_INT\_4 is selected, Gowin\_EMPU(GW1NS-4C) supports user interrupt handling signal [4], disabled by default.

 If Enable USER\_INT\_5 is selected, Gowin\_EMPU(GW1NS-4C) supports user interrupt handling signal [5], disabled by default.

Figure 3-8 NVIC Configuration

| 🚴 NVIC                              | ? ×                                                                                                    |
|-------------------------------------|----------------------------------------------------------------------------------------------------|
| NVIC                                |                                                                                                    |
| ys_ck                               | There are six user interrupt signals from NVIC of<br>Gowin_EMPU to FPGA Fabric.If user extends soft-<br>core peripherals, USER_INT_0~5 can be as interrupt<br>signals for soft-core peripherals. |
| use_int_2<br>use_int_3<br>use_int_4 | Options Configuration Enable USER_INT_0 Enable USER_INT_1                                                                                                    |
| Gowin EMPU                          | Cancel                                                                                                    |

#### 3.2.3 GPIO Configuration

Double click to configure GPIO, as shown in Figure 3-9.

- If "Enable GPIO" is selected, Gowin\_EMPU(GW1NS-4C) supports GPIO, disabled by default.
- If "Enable GPIO" is selected, you can configure GPIO port type.
- If "Enable GPIO I/O" is selected, GPIO supports inout port, supported by default.

| 👶 GPIO     | ? ×                                                                                                    |
|------------|----------------------------------------------------------------------------------------------------|
| GPIO       | <b>&amp;</b>                                                                                                    |
| sys ck     | Gowin_EMPU contains a set of GPIO,which can be<br>accessed and controlled through AHB bus. The<br>GPIO block interconnects with the FPGA Fabric<br>where user implements general purpose I/O<br>functions. This AHB GPIO is a general-purpose I/O<br>interface unit and provides a 16-bit I/O interface. |
| apid (5.0  | Options                                                                                                    |
| Grwin FMPU | Interface:<br>Enable GPIO I/O                                                                                                    |
|            | OK Cancel                                                                                                    |

#### Figure 3-9 GPIO Configuration

## 3.2.4 UART Configuration

Double click to configure UART0 or UART1, as shown in Figure 3-10.

- If "Enable UART0" is selected, Gowin\_EMPU(GW1NS-4C) supports UART0, disabled by default.
- If "Enable UART1" is selected, Gowin\_EMPU(GW1NS-4C) supports UART1, disabled by default.

| 錄 UARTO/UART1   | ? ×                                                                                                    |
|-----------------|----------------------------------------------------------------------------------------------------|
| UART0/UART1     |                                                                                                    |
| ys_ck<br>west_n | asynchronous receiver / transceiver, which can be<br>accessed and controlled through APB1 bus.Both<br>UART supports maximum BAUD rate at<br>921.6Kbit/s.<br>The APB UART supports 8-bit communication<br>without parity, fixed at one stop bit per<br>configuration. |
| uarti_tod       | Options                                                                                                    |
|                 | <ul> <li>✓ Enable UART0</li> <li>✓ Enable UART1</li> </ul>                                                                                                    |
| Gowin EMPU      |                                                                                                    |
|                 | OK Cancel                                                                                                    |

#### Figure 3-10 UART Configuration

#### 3.2.5 AHB2 Master / Slave Configuration

Double click to configure AHB2 Master or AHB2 Slave, as shown in Figure 3-11.

- If "Enable AHB2 Master" is selected, Gowin\_EMPU(GW1NS-4C) supports AHB2 Master, disabled by default.
- If "Enable AHB2 Slave" is selected, Gowin\_EMPU(GW1NS-4C) supports AHB2 Slave, disabled by default.
- The base address mapping of AHB2 Master user extension peripherals is 0xA0000000.

| HB2 Master/Slave                     |                      |                                                                                                    | ? |  |
|--------------------------------------|----------------------|----------------------------------------------------------------------------------------------------|---|--|
| HB2 Mast                             | er/Slave             |                                                                                                    |   |  |
|                                      |                      | The user can extend AHB2 bus to support a high speed peripheral as master, or support<br>Gowin_EMPU as a slave.Extend AHB2 bus to FPGA fabric, user can design AHB2 high speed |   |  |
| ▶ sys_clk                            | master_hck           | peripherals soft core as master or design Gowin_EMPU as high speed slave.                                                                                                    |   |  |
| reset_n                              | master_hrst          |                                                                                                    |   |  |
| save_hrdata(310)                     | master_hsel          |                                                                                                    |   |  |
| slave_hready                         | master_haddi(310)    |                                                                                                    |   |  |
| save_hresp                           | master_htrans(1:0)   |                                                                                                    |   |  |
| save_hexresp                         | master_hwrite        |                                                                                                    |   |  |
| save_hruser(2:0)                     | master_hsize(20)     |                                                                                                    |   |  |
| save heel                            | master_hburst(20)    |                                                                                                    |   |  |
| dwo baddd21-0                        | master_hprot(30)     |                                                                                                    |   |  |
| anve_nadulat.of                      | master_hmemattr(1:0) |                                                                                                    |   |  |
| slave_htrans(1:0)                    | master_hexreq        |                                                                                                    |   |  |
| siave_hwrite                         | master_hmaster(30)   | Ontions                                                                                                    |   |  |
| slave_hsize(2:0)                     | master_hwdata(31:0)  |                                                                                                    |   |  |
| save_hburst(20)                      | master_hmastlock     | AHB2 Master                                                                                                    |   |  |
| slave_hprot(3:0)                     | master hreadymux     | AHB2 Master Address Size(KB)                                                                                                    |   |  |
| slave_hmemattr(1:0)                  | master hauser        | Gradie AHP2 Master, 0x0000000 64                                                                                                    |   |  |
| slave_hexreq                         | marter burrent 200   |                                                                                                    |   |  |
| slave_hmaster(30)                    | maske_invoise(30)    | AHB2 Slave                                                                                                    |   |  |
| slave_hwdata(31:0)                   | master_nicata( s to) | ☑ Enable AHB2 Slave                                                                                                    |   |  |
| save hmasterlock                     | master_hreadyout     |                                                                                                    |   |  |
|                                      | master_hresp         |                                                                                                    |   |  |
| save_nauser                          | master_hexresp       |                                                                                                    |   |  |
| <ul> <li>sbve_hwuser(3:0)</li> </ul> | master_hruser(20)    |                                                                                                    |   |  |
| Gowin                                | EMPU 🔍 🔍             |                                                                                                    |   |  |
|                                      |                      |                                                                                                    |   |  |

| Figure 3-11 | AHB2  | Master/Slave  | Configuration |
|-------------|-------|---------------|---------------|
| riguie 5-11 | AIIDZ | wiaster Slave | Comiguiation  |

## 3.2.6 SRAM Configuration

Double click to configure SRAM Size, as shown in Figure 3-12.

The SRAM Size can be configured as 2KB, 4KB, 8KB or16KB, 16KB by default.

| 💑 SRAM     | ? ×                                                                                                    |
|------------|----------------------------------------------------------------------------------------------------|
| SRAM       | <b>&amp;</b>                                                                                                    |
| → ys_⊆k    | There are four SRAM sizes for Gowin_EMPU.First size is<br>2KB, uses one BSRAM as SRAM.Second size is 4KB,<br>uses two BSRAM as SRAM.Third size is 8KB, uses four<br>BSRAM as SRAM.The other size is 16KB, uses eight<br>BSRAM as SRAM.The default size is 16KB. |
|            | Options                                                                                                    |
| Gowin EMPU | Configuration<br>SRAM Size: 16KB                                                                                                    |

Figure 3-12 SRAM Configuration

## 3.2.7 I<sup>2</sup>C Configuration

Double click to configure I<sup>2</sup>C Master, as shown in Figure 3-13.

- If "Enable I<sup>2</sup>C" is selected, Gowin\_EMPU(GW1NS-4C) supports I<sup>2</sup>C Master, disabled by default.
- If "Enable I2C" is selected, you can configure I<sup>2</sup>C Master port type.
- If "Enable I2C I/O" is selected, I<sup>2</sup>C Master supports inout port, supported by default.

IPUG932-2.0E

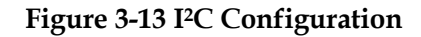

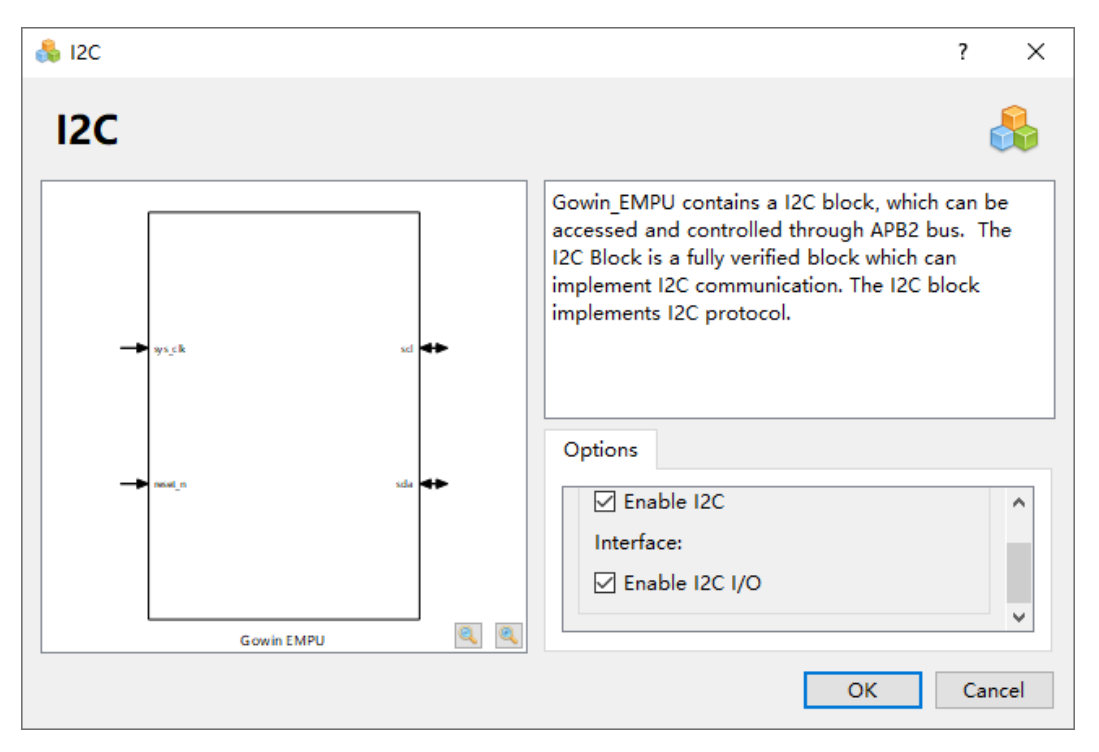

#### 3.2.8 SPI Configuration

Double click to configure SPI Master, as shown in Figure 3-14.

If "Enable SPI" is selected, Gowin\_EMPU(GW1NS-4C) supports SPI Master, disabled by default.

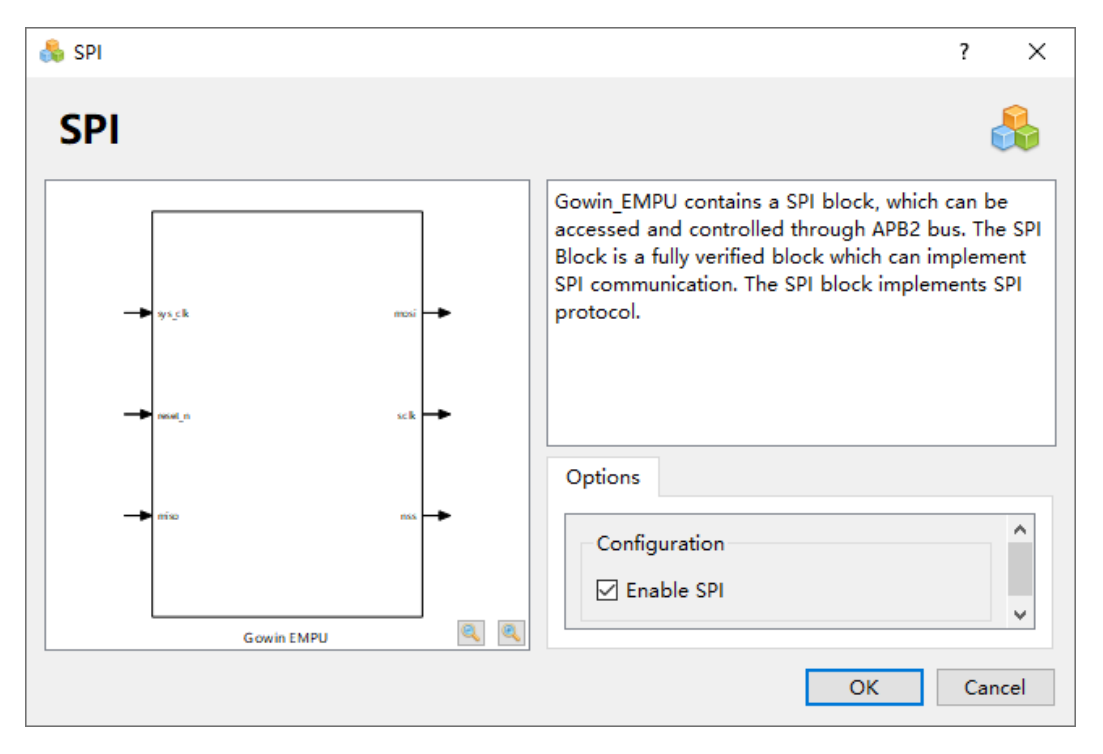

Figure 3-14 SPI Configuration

## 3.2.9 RTC Configuration

Double click to configure RTC, as shown in Figure 3-15.

If "Enable RTC" is selected, Gowin EMPU(GW1NS-4C) supports RTC, disabled by default.

The port rtc src clk is input a 3.072MHz clock, internally divided by the RTC to 1Hz.

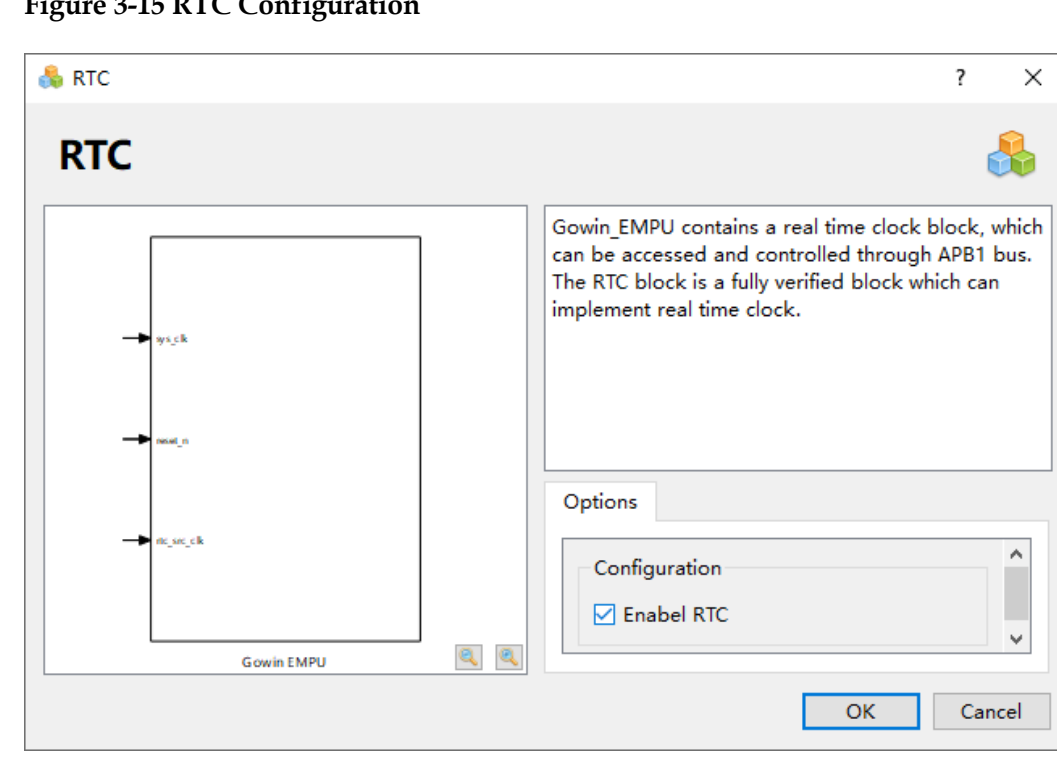

Figure 3-15 RTC Configuration

#### 3.2.10 APB2 Master Configuration

Double click to configure APB2 Master[1 -12], as shown in Figure 3-16.

- If "Enable APB2 Master 1" is selected, Gowin EMPU(GW1NS-4C) supports APB2 Master [1], disabled by default.
- If "Enable APB2 Master 2" is selected, Gowin EMPU(GW1NS-4C) supports APB2 Master [2], disabled by default.
- If "Enable APB2 Master 3" is selected, Gowin EMPU(GW1NS-4C) supports APB2 Master [3], disabled by default.
- If "Enable APB2 Master 4" is selected, Gowin EMPU(GW1NS-4C) supports APB2 Master [4], disabled by default.
- If "Enable APB2 Master 5" is selected, Gowin\_EMPU(GW1NS-4C)

supports APB2 Master [5], disabled by default.

- If "Enable APB2 Master 6" is selected, Gowin\_EMPU(GW1NS-4C) supports APB2 Master [6], disabled by default.
- If "Enable APB2 Master 7" is selected, Gowin\_EMPU(GW1NS-4C) supports APB2 Master [7], disabled by default.
- If "Enable APB2 Master 8" is selected, Gowin\_EMPU(GW1NS-4C) supports APB2 Master [8], disabled by default.
- If "Enable APB2 Master 9" is selected, Gowin\_EMPU(GW1NS-4C) supports APB2 Master [9], disabled by default.
- If "Enable APB2 Master 10" is selected, Gowin\_EMPU(GW1NS-4C) supports APB2 Master [10], disabled by default.
- If "Enable APB2 Master 11" is selected, Gowin\_EMPU(GW1NS-4C) supports APB2 Master [11], disabled by default.
- If "Enable APB2 Master 12" is selected, Gowin\_EMPU(GW1NS-4C) supports APB2 Master [12], disabled by default.

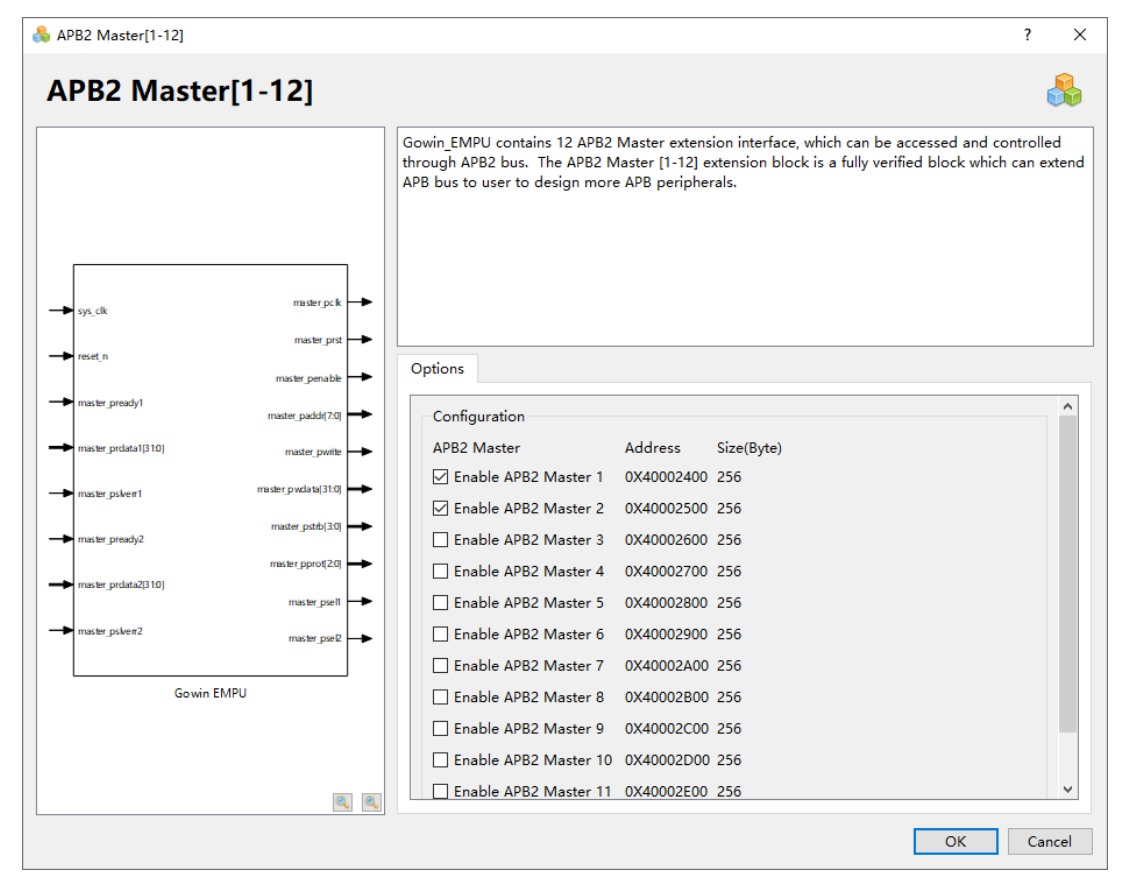

Figure 3-16 APB2 Master[1-12] Configuration

The base address mapping of APB2 Master [1-12] user extension peripherals is as shown in Table 3-2.

| APB2 Master | Address    | Size(Byte) |
|-------------|------------|------------|
| 1           | 0x40002400 | 256        |
| 2           | 0x40002500 | 256        |
| 3           | 0x40002600 | 256        |
| 4           | 0x40002700 | 256        |
| 5           | 0x40002800 | 256        |
| 6           | 0x40002900 | 256        |
| 7           | 0x40002A00 | 256        |
| 8           | 0x40002B00 | 256        |
| 9           | 0x40002C00 | 256        |
| 10          | 0x40002E00 | 256        |
| 11          | 0x40002E00 | 256        |
| 12          | 0x40002F00 | 256        |

Table 3-2 Base Address Mapping of APB2 Master [1-12]

#### 3.2.11 PSRAM Memory Interface

If FPGA product GW1NSR-4C MG64P is selected, Gowin\_EMPU (GW1NS-4C) supports the FPGA core system extended external device PSRAM Memory Interface.

The software development kit provides the external device PSRAM Memory Interface as a reference design.

#### Hardware Design Flow

- IP Core Generator is used to configure and generate Gowin\_EMPU (GW1NS-4C) IP Core, and the AHB2 Master user extension interface is enabled.
- IP Core Generator is used to configure and generate PSRAM Memory Interface IP Core.
  - Memory Clock 100MHz
  - For other options, you can select default configuration.
- Design the AHB PSRAM Memory Interface IP implementing the AHB bus interface, refer to gw\_ahb\_psram.v.
- Instantiate Gowin\_EMPU(GW1NS-4C) Top Module and AHB PSRAM Memory Interface Top Module.
- Connect Gowin\_EMPU(GW1NS-4C) to AHB interface of AHB PSRAM

Memory Interface.

#### **Reference Design**

You can click here to get the following reference design:

- Hardware Reference Design ····
   \ref\_design\FPGA\_RefDesign\DK\_START\_GW1NSR4C\_MG64P\_V1.
   1\gowin\_empu\cm3\_psram\_demo
- Software Programming Reference Design
  - ...\ref\_design\MCU\_RefDesign\MDK\_RefDesign\cm3\_demo\proje ct\psram
  - ...\ref\_design\MCU\_RefDesign\GMD\_RefDesign\cm3\_demo\proje ct\psram

#### 3.2.12 HyperRAM Memory Interface

If FPGA product GW1NSR-4C or GW1NSER-4C QN48P is selected, Gowin\_EMPU (GW1NS-4C) supports the FPGA core system extended external device HyperRAM Memory Interface.

The software development kit provides the external device HyperRAM Memory Interface as a reference design.

#### Hardware Design Flow

- IP Core Generator is used to configure and generate Gowin\_EMPU (GW1NS-4C), and AHB2 Master user extension interface is enabled.
- IP Core Generator is used to configure and generate HyperRAM Memory Interface embedded IP Core.
  - Memory Clock 100MHz
  - For other options, you can select default configuration.
- Design AHB HyperRAM Memory Interface IP implementing the AHB bus interface, refer to gw\_ahb\_hyperram.v.
- Instantiate Gowin\_EMPU(GW1NS-4C) Top Module and AHB HyperRAM Memory Interface Top Module.
- Connect Gowin\_EMPU(GW1NS-4C) to AHB interface of AHB HyperRAM Memory Interface.

#### **Reference Design**

You can click <u>here</u> to get the following reference design:

Hardware Reference Design

•••

\ref\_design\FPGA\_RefDesign\DK\_START\_GW1NSR4C\_QN48P\_V1.
1\gowin\_empu\cm3\_hyperram\_demo

- Software Programming Reference Design
  - ...\ref\_design\MCU\_RefDesign\MDK\_RefDesign\cm3\_demo\proje ct\hyper\_ram
  - ...\ref\_design\MCU\_RefDesign\GMD\_RefDesign\cm3\_demo\proje ct\hyper\_ram

#### 3.2.13 SPI-Flash Memory

If FPGA product GW1NSR-4C or GW1NSER-4C QN48G is selected, Gowin\_EMPU (GW1NS-4C) supports the FPGA core system extended external device SPI-Flash Memory.

The software development kit provides the external device SPI-Flash Memory as a reference design.

#### Hardware Design Flow

- You can configure and generate Gowin\_EMPU (GW1NS-4C) IP Core using IP Core Generator, and APB2 Master [1] user extension interface is enabled.
- Design SPI-Flash Memory IP, refer to gw\_spiflash.v.
- Design APB SPI-Flash Memory IP implementing the APB bus interface, refer to gw\_spiflash.v.
- Instantiate Gowin\_EMPU(GW1NS-4C) Top Module and APB SPI-Flash Memory Top Module.
- Connect Gowin\_EMPU(GW1NS-4C) to APB interface of APB SPI-Flash Memory.

#### **Reference Design**

You can click <u>here</u> to get the following reference design:

- Hardware Reference Design ···· \ref\_design\FPGA\_RefDesign\DK\_START\_GW1NSR4C\_QN48G\_V1.
   1\gowin\_empu\cm3\_spiflash\_demo
- Software Programming Reference Design
  - ...\ref\_design\MCU\_RefDesign\MDK\_RefDesign\cm3\_demo\proje ct\spi\_flash
  - ...\ref\_design\MCU\_RefDesign\GMD\_RefDesign\cm3\_demo\proje ct\spi\_flash

## 3.3 User Design

- After configuration, you can generate Gowin\_EMPU(GW1NS-4C) IP Core.
- Instantiate Gowin\_EMPU(GW1NS-4C) Top Module.
- Import user design and connect it with Gowin\_EMPU(GW1NS-4C) Top Module to form a complete RTL design.

## 3.4 Constraint

After RTL design is completed, physical constraints can be generated according to the used development board and the IO.

Timing constraints file can be generated according to timing requirements.

For the details on physical constraints generation, please refer to <u>SUG940, Gowin Design Timing Constraints Guide</u>, <u>SUG935, Gowin</u> <u>Design Physical Constraints Guide</u>.

## 3.5 Configuration

#### 3.5.1 Synthesize Configuration

The "Synthesize" configuration is as shown in Figure 3-17.

- Configure "Top Module/Entity" according to the top module name in the design.
- Configure "Include Path" according to the file path in the design.
- Configure Verilog Language, such as System Verilog 2017.

| Synthesize         General         Constraints         Synthesize         General         General         Synthesize         General         General         V Place & Route         General         Voltage         Place         Route         Dual-Purpose Pin         Unused Pin         Show All Warnings         Show All Warnings         Disable Insert Pad         Ram R/W Check | 🐳 Configuration                                                                                                    | >                                                                                                    |  |
|----------------------------------------------------------------------------------------------------|----------------------------------------------------------------------------------------------------|----------------------------------------------------------------------------------------------------|--|
| Route     Looplimit:     2000       Dual-Purpose Pin     Show All Warnings       V BitStream     Disable Insert Pad       General     Ram R/W Check       sysControl     Feature sysControl                                                                                                    | <ul> <li>Configuration</li> <li>Global<br/>General<br/>Constraints</li> <li>Synthesize<br/>General</li> <li>Place &amp; Route<br/>General<br/>Voltage<br/>Place</li> </ul> | Synthesize General Synthesis Tool:  GowinSynthesis Top Module/Entity: gowin_empu_demo Include Path: TclPre GowinSynthesis Varilog Language: Surtem Varilog 2017, x |  |
|                                                                                                    | Place<br>Route<br>Dual-Purpose Pin<br>Unused Pin<br>❤ BitStream<br>General<br>sysControl<br>Feature sysControl                                                             | Verilog Language: System Verilog 2017 V<br>Looplimit: 2000<br>Show All Warnings<br>Disable Insert Pad<br>Ram R/W Check                                             |  |

#### Figure 3-17 Synthesize Configuration

## 3.5.2 Place Configuration

Configure the "Place" option as shown in Figure 3-18.

For example, select "2" for "Place Option" to enhance the software timing.

| 🗱 Configuration                         |                                                               |                               |
|-----------------------------------------|---------------------------------------------------------------|-------------------------------|
|                                         | Place                                                         |                               |
| ✓ Global<br>General<br>Constraints      | Category: All V<br>Label                                      | Reset all to default<br>Value |
| ✓ Synthesize<br>General                 | Place input registers to IOB<br>Place output registers to IOB | True<br>True                  |
| ✓ Place & Route<br>General              | Place inout registers to IOB<br>Place Option                  | True 2                        |
| Voltage<br>Place                        | Replicate Resources                                           | False                         |
| Route<br>Dual-Purpose Pin<br>Unused Pin |                                                               |                               |
| ✓ BitStream<br>General<br>sysControl    |                                                               |                               |
| Feature sysControl                      |                                                               |                               |
|                                         |                                                               | OK Cancel Apply               |

#### Figure 3-18 Place Configuration

## 3.5.3 Route Configuration

Configure the "Route" option as shown in Figure 3-19.

For example, select "2" for "Route Option" to enhance the software timing.

| 🔆 Configuration                |                        |                      |
|--------------------------------|------------------------|----------------------|
|                                | Route                  |                      |
| ✓ Global<br>General            | Category: All ~        | Reset all to default |
| Constraints                    | Label                  | Value                |
| ✓ Synthesize                   | Clock Route Order      | 0                    |
| General                        | Run Timing Driven      | True                 |
| ✓ Place & Route                | Route Option           | 2                    |
| General                        | Route Maxfan           | 23                   |
| Voltage<br>Place               | Correct Hold Violation | True                 |
| Route                          |                        |                      |
| Dual-Purpose Pin<br>Unused Pin |                        |                      |
| ✓ BitStream                    |                        |                      |
| General                        |                        |                      |
| sysControl                     |                        |                      |
| Feature sysControl             |                        |                      |
|                                |                        |                      |
|                                |                        |                      |
|                                |                        | OK Cancel Apply      |

#### Figure 3-19 Route Configuration

## 3.5.4 Bitstream Configuration

Configure the "Bitstream" option as shown in Figure 3-20.

| 🔆 Configuration                                                                                                    |                                                                                                    | × |
|----------------------------------------------------------------------------------------------------|----------------------------------------------------------------------------------------------------|---|
|                                                                                                    | BitStream                                                                                                    |   |
| <ul> <li>Global         <ul> <li>General</li> <li>Constraints</li> </ul> </li> <li>Synthesize             <ul></ul></li></ul> | <ul> <li>☑ Enable CRC Check</li> <li>□ Enable Compress</li> <li>☑ Enable Security Bit</li> <li>□ Secure Mode</li> <li>☑ Power On Reset Monitor</li> <li>☑ Print BSRAM Initial Value</li> <li>Bitstream Format: Text ∨</li> </ul> |   |
|                                                                                                    | OK Cancel Appl                                                                                                    | у |

## 3.6 Synthesize

Run GowinSynthesis to complete the synthesis of RTL design to generate post-synthesis netlist file, as shown in Figure 3-21.

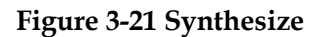

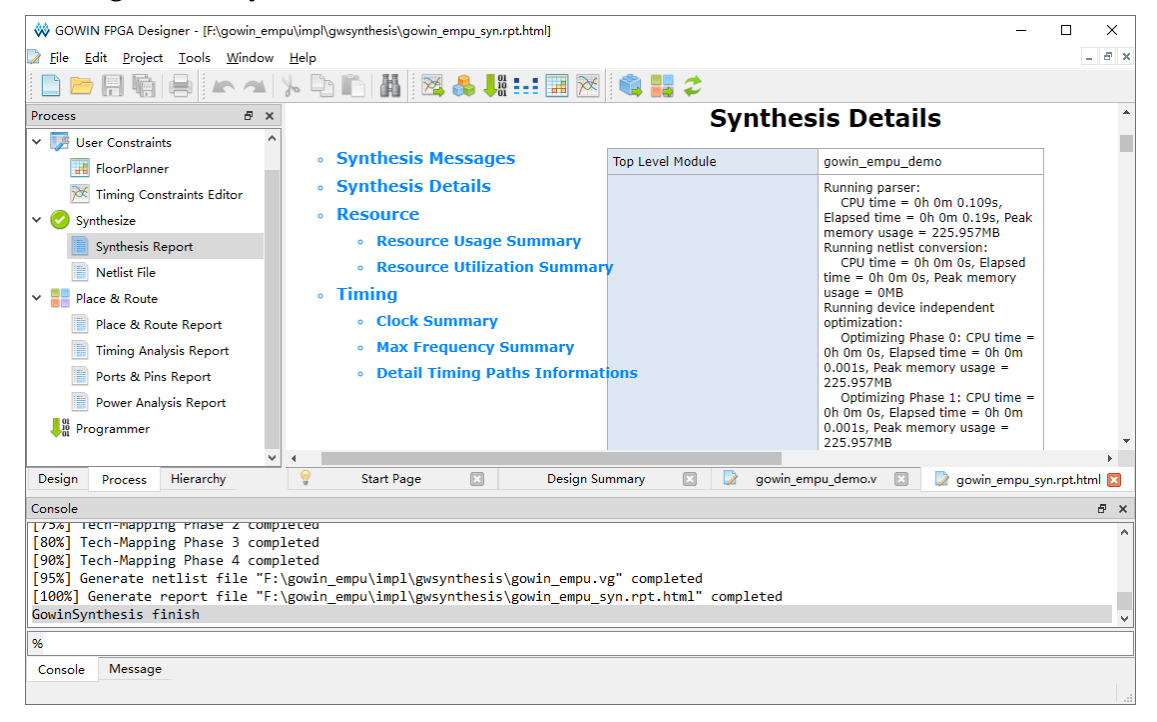

For the tool usage, please refer to <u>SUG100, Gowin Software User</u> <u>Guide.</u>

## 3.7 Place & Route

Run the Place & Route tool in Gowin software and generate the bitstream file, as shown in Figure 3-22.

| GOWIN FPGA Designer - [F:\gowin_empu                                                                                                    | \impl\pnr\gowin_empu.rpt.html] - 🗆                                                                                                    | ×                    |
|----------------------------------------------------------------------------------------------------|----------------------------------------------------------------------------------------------------|----------------------|
| 📄 <u>F</u> ile <u>E</u> dit <u>P</u> roject <u>T</u> ools <u>W</u> indow <u>H</u>                                                                                                    | delp                                                                                                    | - 8 ×                |
|                                                                                                    | . 🗅 🗈 👪 🔀 👶 👭 💷 🎟 🖂 🏟 🔡 🏈                                                                                                    |                      |
| Process & X                                                                                                    | PnR Details                                                                                                    | *                    |
| <ul> <li>User Constraints</li> <li>FloorPlanner</li> <li>Timing Constraints Editor</li> <li>Synthesize</li> <li>Synthesis Report</li> <li>Netlist File</li> <li>Place &amp; Route</li> <li>Place &amp; Route Report</li> <li>Timing Analysis Report</li> <li>Ports &amp; Pins Report</li> <li>Power Analysis Report</li> </ul> | <ul> <li>PnR Messages</li> <li>PnR Details</li> <li>PnR Details</li> <li>Resource</li> <li>Resource Usage Summary</li> <li>Global Clock Usage Summary</li> <li>Global Clock Signals</li> <li>Pinout by Port Name</li> <li>All Package Pins</li> <li>All Package Pins</li> <li>CPU time = 0h om 2.308s, Elapsed time = 0h 0m 0.308</li> <li>Pitot Time and Memory Usage</li> <li>CPU time = 0h om 0.308s, Elapsed time = 0h 0m 0.308</li> <li>Pinout by Port Name</li> <li>CPU time = 0h om 0.308</li> <li>Pinout by Port Name</li> <li>CPU time = 0h om 0.328</li> <li>Pitot Time and Memory Usage</li> <li>CPU time = 0h om 0.308s, Elapsed time = 0h 0m 0.325</li> <li>CPU time = 0h om 0.5, Elapsed time = 0h 0m 0.259s</li> <li>Routing Phase 1: CPU time = 0h om 0.259s, Elapsed time = 0h 0m 0.259s</li> <li>CPU time = 0h om 0.384s, Elapsed time = 0h 0m 0.382s</li> <li>Global Clock Signals</li> <li>Pinout by Port Name</li> <li>CPU time = 0h om 3s, Elapsed time = 0h om 0.382s</li> <li>CPU time = 0h om 3s, Elapsed time = 0h om 0.382s</li> </ul> | 35<br>75<br>75<br>75 |
| - Programmer                                                                                                    |                                                                                                    | -                    |
| Design Process Hierarchy                                                                                                    | 9 Start Page 🛛 Design Summary 🖾 🔽 gowin empu demo.y 🖾 💆 gowin empurat.htm                                                                                                    |                      |
| Console<br>Ternerate file "F:\gowin_empu\impl<br>Generate file "F:\gowin_empu\impl<br>Generate file "F:\gowin_empu\impl<br>Generate file "F:\gowin_empu\impl<br>Wed Jan 17 13:29:36 2024                                                                                                    | <pre>\pmr\gowin_empu.power.ntml completed<br/>\pmr\gowin_empu.pin.html" completed<br/>\pnr\gowin_empu.rpt.html" completed<br/>\pnr\gowin_empu.rpt.txt" completed<br/>\pnr\gowin_empu.tr.html" completed</pre>                                                                                                    | ₽ ×                  |
| %<br>Console Message                                                                                                    |                                                                                                    |                      |

#### Figure 3-22 Place & Route

For the tool usage, please refer to <u>SUG100, Gowin Software User</u> Guide.

## 3.8 Download

Download the bitstream file using Gowin Programmer.

Open Programmer in Gowin software or under the installation path.

Click "Edit > Configure Device" on the menu bar or "Configure Device" (, on the tool bar to open the "Device configuration".

If FPGA product GW1NS-4C or GW1NSR-4C is selected, configuration options are as shown in Figure 3-23.

- Select "MCU Mode" in "Access Mode" drop-down list.
- Select "Firmware Erase, Program" or "Firmware Erase, Program, Verify" in "Operation" drop-down list.

|                                                  | _                                                                    |
|--------------------------------------------------|----------------------------------------------------------------------|
| 🙀 Device configuration                           | ? ×                                                                  |
| Device Operation                                 |                                                                      |
| Access Mode:                                     | MCV Mode 🗸 🗸                                                         |
| Operation:                                       | Firmware Erase, Program 🗸 🗸                                          |
| Firmware Erase, Progr                            | an                                                                   |
| File name: F:/gowin_er                           | npu/impl/pnr/gowin_empu.fs                                           |
| -FW/MCU/Binary Input Op<br>Firmware/Binary File: | tions<br>_demo/project/spi_flash/mdk_v5/spi_flash.bin<br>Save Cancel |

Figure 3-23 Download Configuration for GW1NS-4C/GW1NSR-4C

If FPGA product GW1NSER-4C is selected, configuration options are as shown in Figure 3-24.

- Select "SecureFPGA Mode" in "Access Mode" drop-down list.
- Select "Firmware Erase, Program Securely" in "Operation" drop-down list.

Figure 3-24 Download Configuration for GW1NSER-4C

| 🙀 Device configuration                           |                                                   | ? ×     |
|--------------------------------------------------|---------------------------------------------------|---------|
| Device Operation                                 |                                                   |         |
| Access Mode:                                     | SecureFPGA Mode                                   | $\sim$  |
| Operation:                                       | Firmware Erase, Program Securely                  | $\sim$  |
| Firmware Erase, Progra<br>Key Authentication Cod | um,Verify with Security(One Time Programma<br>le) | ble For |
| Programming Options                              |                                                   |         |
| File name: F:/gowin_em                           | pu/impl/pnr/gowin_empu.fs                         |         |
| User Flash Initiali:                             | ration                                            |         |
| FW/MCU/Binary Input Op                           | tions                                             |         |
| Firmware/Binary File:                            | _demo/project/spi_flash/mdk_v5/spi_flash.1        | bin     |
|                                                  | Save                                              | Cancel  |

Import hardware design bitstream file in "Programming Options > File

name".

• Click "Save" to complete the configuration.

#### Note!

Import software programming Binary file in " FW/MCU Input Options > Firmware/Binary File", please refer to <u>IPUG928, Gowin\_EMPU(GW1NS-4C) IDE Software Reference</u> <u>Manual</u>.

After device configuration, click Program/Configure ", on the Programmer tool bar to complete downloading of hardware design bitstream file and software programming Binary file.

For the usage of Programmer, please refer to <u>SUG502, Gowin</u> <u>Programmer User Guide</u>.

# **4** Reference Design

Gowin\_EMPU(GW1NS-4C) provides hardware reference design in Gowin Software (tested software version V1.9.9.01 (64-bit)). You can click <u>here</u> to get the following reference design.

- ...\ref\_design\FPGA\_RefDesign\DK\_START\_GW1NSR4C\_MG64P\_V
   1.1\gowin\_empu\cm3\_psram\_demo
- ...\ref\_design\FPGA\_RefDesign\DK\_START\_GW1NSR4C\_QN48G\_V
   1.1\gowin\_empu\cm3\_i2c\_demo
- ...\ref\_design\FPGA\_RefDesign\DK\_START\_GW1NSR4C\_QN48G\_V
   1.1\gowin\_empu\cm3\_spiflash\_demo
- ...\ref\_design\FPGA\_RefDesign\DK\_START\_GW1NSR4C\_QN48P\_V
   1.1\gowin\_empu\cm3\_ahb2\_demo
- ...\ref\_design\FPGA\_RefDesign\DK\_START\_GW1NSR4C\_QN48P\_V
   1.1\gowin\_empu\cm3\_apb2\_demo
- ...\ref\_design\FPGA\_RefDesign\DK\_START\_GW1NSR4C\_QN48P\_V
   1.1\gowin\_empu\cm3\_demo
- ...\ref\_design\FPGA\_RefDesign\DK\_START\_GW1NSR4C\_QN48P\_V
   1.1\gowin\_empu\cm3\_hyperram\_demo
- ...\solution\RTOS\ref\_design\FPGA\_RefDesign\gowin\_empu
- ...\solution\RunInSRAM\_FromEmbFlash\ref\_design\FPGA\_RefDesign \gowin\_empu
- ...\solution\RunInSRAM\_FromSIPFlash\ref\_design\FPGA\_RefDesign\ gowin\_empu

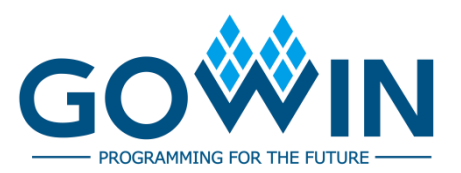